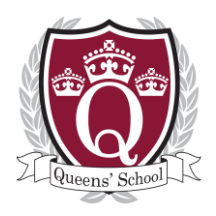

## **QUEENS' SCHOOL**

#### Headteacher: Jonathan Morrell BA, MA, PGCE, NPQH

Dear Parent/Guardian.

As a department we are continuing to use InstaTeam (App) to liaise with students and parents/guardians regarding the extra-curricular clubs that we run throughout the year. The aim of the app is that parents are given more notice of cancelled clubs /fixtures, awareness of when their child is selected and details of when and where fixtures are taking place.

The App can be downloaded to any smart phone or you can sign up via their website (you can find out more via the website http://www.instateam.net/ ). If your child has shown an interest in the club we ask that you either download the app or sign up via the following link http://www.instateam.net/app/#/access/signin or via the link on the school website using the instructions attached. We also would like your child to sign themselves up but if you child is under 13 years old you will need to do this for them. By signing up you will either receive a notification via the App or via email of any messages, whether it be about cancellations, results or exepted times of return from away fixtures.

Attached are the codes that you will need to sign up and also the team mangers for each club in case you have any futher questions.

if you have any further questions please either email myself via hillcoki@queens.herts.sch.uk or by calling the department line on 01923478239.

Yours faithfully

Mrs Kirsty Hillcoat-Hyde Head of KS3 PE hillcoki@queens.herts.sch.uk Tel: 01923478239

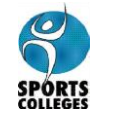

SCIENCE

COLLEGE

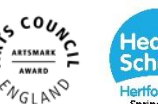

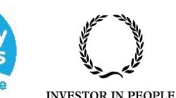

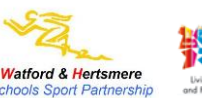

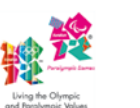

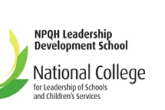

Queens' School (Bushey) Ltd. is a Charitable Company limited by guarantee Registered Office: Aldenham Road, Bushey, Hertfordshire, WD23 2TY Telephone: 01923 224465 Facsimile: 01923 223975

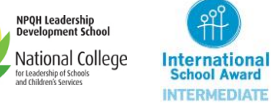

email: office@queens.herts.sch.uk www.queens.herts.sch.uk Registered in England; Registered Number 07650609

# InstaTeam codes:

| Team/Club               | Code   |
|-------------------------|--------|
| Yr 7 Netball            | HLLB3P |
| Yr 8 Netball            | HLLA98 |
| Yr 9 Netball            | HLLLCT |
| Year 11 Netball         | HLL2BQ |
| Yr7 Girls BBall         | PLSBYK |
| Yr8 Girls BBall         | PLSSU2 |
| Yr9 Girls BBall         | PLSEJM |
| Yr10 Girls BBall        | PLSEDJ |
| Senior Girls BBall      | PLSVXG |
| BBall Officials         | PLSE4N |
| Senior Boys Rugby       | BARFYD |
| Girls Rugby             | BARTQY |
| Yr 7 Boys Rugby         | BAR65C |
| Yr 8 Boys Basketball    | BAR2EE |
| Luch time cheer         | DRUUP3 |
| Queens' of Herts Cheer  | DRUY3S |
| Gymnastics              | DRUUNF |
| Year 10 Netball         | DRUB6R |
| Yr11 Boys basketball    | HPWMGD |
| U13 GIRLS FBALL         | HPW2A7 |
| YR7 BOYS BBALL          | HPWWGG |
| U16 Girls football      | WLDFQA |
| U15 Girls football      | WLDQZG |
| U14 Girls football      | WLD8R3 |
| Year 10A Boys Football  | DUNG9N |
| Year 10B Boys Football  | DUNJQP |
| SEN Boys Football       | DUN2G4 |
| Year 10 Boys Basketball | DUNS6E |

| Year 8 Boys Football   | RDGRBH |
|------------------------|--------|
| Year 9 Boys Basketball | RDGB52 |
| Year 9 Boys Rugby      | RDG78H |
| Year 7B Boys Football  | WLSESF |
| Year 7A Boys Football  | LAWFVA |
| Year 9B Boys Football  | EGAAJB |

### Please follow these instructions for signing up to InstaTeam.

### Download the App

- Download the App to your phone/device.

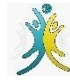

- Once dowloaded you'll be asked if you want to enable notifications, this will allow you to find out instantly if there is a team message or event changes. Therefore we would advise you to allow this however if you want to change this later on you can do this via you phones settings for the app.
- Then click on lets get started and follow the instructions below from point 3.

### App/Website

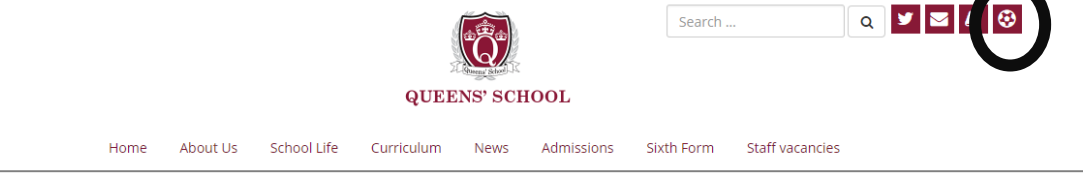

You can access the website via the link circled in black above wich is on the Queens' school homepage or via the following link <a href="http://www.instateam.net/app/#/access/signin">http://www.instateam.net/app/#/access/signin</a>

### Be warned the website is best accessed from a tablet or computer rather than your mobile phone.

- **1.** Choose which method you would like to use to sign up (for pupils we ask that you sign them up through google and use their school email account).
- **2.** Sign in using the method you have selected (pupils may need to then sign into their realsmart account)
- **3.** Once you have signed up it will ask you add teams, select this and then you want to join a team. In the box where it says 'Type here..' put in the appropriate code from the table above.
- **4.** Then where it says All types leave it as this and select search & join team.
- **5.** You may also be asked to set a location here just type in Watford.
- **6.** You then need to select 'Join As' and then select parent.
- **7.** If you child has already signed up it will either ask you to select your child or add your child's name, then select send a request, this will send a messgae to the team manager who will then allow you access.
- **8.** You should then be signed up with your basic information. However we ask that you add some details to your member info, like emergency contact number. Also if your have added your child and want them to also receive the notifications then please also add their school email address.

- **9.** We also suggest that you hide your details so that only the staff in charge can see you information, this can be done by selecting hide member info (this is shown in the picture below).

| Child:                    |                          |      |
|---------------------------|--------------------------|------|
| Role:                     | Select Role              |      |
| Phone:                    | Phone Number (Optional)  |      |
| Emergency Contact Number: |                          |      |
| Designation:              | Designation (Optional)   |      |
| Notes:                    | Notes (Optional)         |      |
| Hide Member:              | (Not visible to others)  |      |
| 🖾 User Documents 🛛 Ado    | d Child Update Parent Ca | ance |
|                           |                          |      |